# **Viewing sent Results or Referrals**

### Overview

This guide provides a brief overview on viewing sent Results or Referrals from within the Medical-Objects Explorer (Meridian).

If you require any assistance with the installation or configuration, or if you have any questions, please contact the Medical-Objects Helpdesk on (07)  $5456\ 6000$ 

## Viewing Results and Referrals

To see Reports, Letters or Results you have sent out through the Explorer:

### Method 1

1. Select View Document Delivery from the Documents Menu.

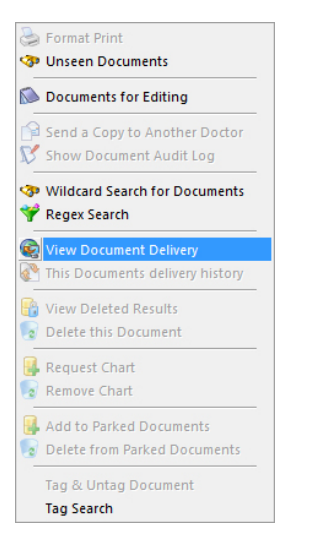

2. This tool has two search options. It can search for results for a specific doctor within a given date range. The two searches can be run concurrently, or individually. Once clicked, you can search for Results using a specified Date Range - enter the required Date Range in the first and second boxes of the View Sent Messages Window.

|                         | View Sent messages | X       |
|-------------------------|--------------------|---------|
| Start date<br>4/01/2016 | Max matches        |         |
| End date<br>5/01/2016   | Surname Fir        | st name |
| To these providers      |                    |         |
|                         |                    |         |
| Delete Edit             | Insert 🔻 Lookup 🔻  |         |
|                         | <u>0</u>           | Cancel  |

1 Overview 2 Viewing Results and Referrals 2.1 Method 1 2.2 Method 2

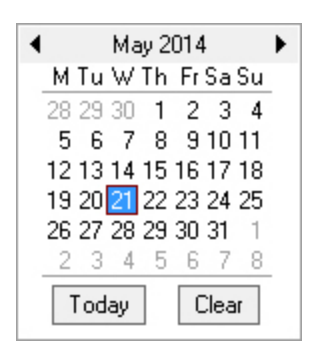

 To search for only Results that have been sent to for a specific Doctor, choose Lookup at the bottom of the window. For instructions on how to Lookup a Doctor or Provider using the Explorer, refer to This guide.

| ø                                                                       |                                      | Looku                                         | p Provider            |                       | ۵        |        | × |
|-------------------------------------------------------------------------|--------------------------------------|-----------------------------------------------|-----------------------|-----------------------|----------|--------|---|
| O Australian Directory<br>Surname <space> Firstnar<br/>John bob</space> | Local Providers ne <return></return> | Online Provider<br>Max Search Type<br>50 Name | s Only 🔲 Sho<br>2<br> | w Inactive Providers  |          |        |   |
| Name                                                                    | Practice Name                        |                                               | Phone (07) SAFECOD    | Address               | Provi    | der ID |   |
| Capornoux, sos                                                          | Medical-Cujecis De                   | no boctor                                     | (07) 34366000         | PERCOCHECKE: 13/102 V | VOICS IX |        |   |
| More Detail                                                             | Legend: 🏼 🍖 Provider is online       | •                                             |                       |                       | ОК       | Cance  | ł |

4. Click OK and the Provider Number and Name will appear in the View Sent Messages Window.

|                                                  | View Sent messages                                                                                                   |  |
|--------------------------------------------------|----------------------------------------------------------------------------------------------------|--|
| Start date<br>4/01/2016<br>End date<br>5/01/2016 | Max matches       Image: Max matches       Image: Max matches       Image: Surname       Image: Surname   First name |  |
| To these providers                               |                                                                                                    |  |
| Delete Edit                                      | <u>Insert</u> ▼ <u>Lookup</u> ▼<br><u>D</u> K <u>C</u> ancel                                                         |  |

5. Click **OK** and you will see all the Results:

| Report Title                     | Delivered         | Report<br>Link | Copy For                          | Nessage ID               | Source                                                                  | To HD                      | Paseet                               | Observation<br>Date | MSH<br>Nessage<br>Date | Delivery<br>Type | Reviewe | Rosalt<br>status | Application<br>ACK                   | Application<br>ACK               | Application<br>ACK              |
|----------------------------------|-------------------|----------------|-----------------------------------|--------------------------|-------------------------------------------------------------------------|----------------------------|--------------------------------------|---------------------|------------------------|------------------|---------|------------------|--------------------------------------|----------------------------------|---------------------------------|
| Canaultation<br>Note & SUTTONS   | 8-2-2036<br>12-51 | Retrieve       | OPRER, RAVETTE<br>(021175CVI)     | 1003048042788-<br>8428   | UURE SUTTON (Meridan)<br>OND-46E7X20.Text: Message<br>Capitality        | Materiorit<br>Surgery      | PATENT, Test<br>(DOI:<br>12.12.1980) | 4 1 20 16 00:00     | 4.1.2016 10:40         | CRPRICORN        | 14,14   | Final read       | AA Me Consumed @<br>8.2.2915 12:58   | ALCAPRICOPIN @<br>8.2.2008 12:47 | ALCAPRICORN @<br>8-2-3036 11:45 |
| Cansultation<br>Note (), SUTTON( |                   | Retrieve       | 5,870%, U.KE<br>1,54558003%0      | 1001041042789-<br>6426   | ULINE SUTTON (Meridan)<br>(MD-MER/XID.Text Message<br>Capitality)       |                            | PATENT, Test<br>(DOR:<br>12.12.1980) | 4 1 20 16 00:00     | 4.1.2016 10:40         |                  | 14/4    | Final read       |                                      |                                  |                                 |
| Cansultation<br>Note (L.SUTTON)  | 4.1.2036<br>12:57 | Retrieve       | 80804, 340Y<br>(001584CT)         | 1003043091942-<br>6440   | ULIPE SUTTON (Meridan)<br>(MD-METRID.Test Message<br>(apreset)          | Nodern Medical<br>Bolwyn   | PATENT, Test<br>(DOB:<br>12.12.1990) | 4 1 20 16 00:00     | 4 1 2016 10 51         | CAPRICORN        | 14/4    | Final read       | AA Ne Consumed @<br>4.1.2015 12:55   |                                  |                                 |
| Consultation<br>Note (L. SUTTON) |                   | Retrieve       | 5,870%, LUKE<br>8,54558003PK)     | 1003043051342-<br>\$440  | UURE SUTTON (Mendari)<br>(MD46E7K70.Test Message<br>(apreser)           |                            | PATENT, Test<br>(DOB:<br>12.12.1990) | 4 1 20 14 00:00     | 4 1 2016 10 51         |                  | 14/46   | Final result     |                                      |                                  |                                 |
| Consultation<br>Note (C POVIELL) | 4.1.2036<br>12:50 |                | 5HASKAR, PUSHPA<br>(02977040)     | 3003041146787<br>5927    | CanwarP MOR (Meridae)<br>(MD4524989.Test Message<br>(apricent)          | Queene Parade<br>Medical   | PATENT, Test<br>(DOB)<br>12.12.30123 | 4 1 20 18 00:00     | 41208134               | CAPROCORN        | 14/4    | trial read       | AA H03, 15, 3 @<br>5, 1, 2015 09, 50 |                                  |                                 |
| Consultation<br>Nota (C POVIELL) |                   |                | PONELL, CAMERON<br>(CP4050801010) | 1003041146787<br>5927    | Canward MOS (Mendar)<br>(MO4524585 Test Message<br>capricent)           |                            | PATENT, Test<br>(DOB)<br>12.12.20123 | 4 1 20 10 00:00     | 41208124               |                  | 14/4    | Trial read       |                                      |                                  |                                 |
| Consultation<br>Nota (M PLATT)   | 2.9.2035<br>10:07 | C. Betreve     | 30HISON, 808<br>(0055624VII)      | 1001041347078-<br>2331   | Midhele Greenwalk (Greenwalk)<br>«MO3812990. Test Message<br>capricance | Faul Test<br>Capricent MDA | TEST, Patient<br>(DOB: 1.1.1990)     | 4 1 20 10 00:00     | 4120813-07             | ECTIME           |         | Find read        | AA Ple Consumed @<br>2.9.2115 10:24  | AA CAPRICORN @<br>2.8.2016 18:87 |                                 |
| Consultation<br>Nota (M FLATT)   | 4.1.2035<br>12:49 |                | 20HISON, 808<br>(0055624H)        | 1003041347078-<br>2301   | Mithele Greewalk (Deenwah)<br>+M03812990 Test Message<br>capricents     | Sam HOA Test<br>Capricare  | TEST, Patient<br>(DOB: 1.1.1990)     | 4 1 20 18 00:00     | 4120812-07             | CAPRICORN        | 14,94   | Find read        | AA File Consumed @<br>2.9.2015 10:24 | AA CAPRICORN @<br>2.8.2016 18:87 |                                 |
| Consultation<br>Nota (M FLATT)   | 2.9.2035<br>10:07 | Retrieve       | 20HISON, 808<br>(005562HIII)      | 1003041347078-<br>2001   | Midhele Greenwich (Dreenwich)<br>+M03812990.Text:Message<br>capricam>   |                            | TEST, Patient<br>(DOB: 1.1.1990)     | 4 1 20 15 00:00     | 4120812-07             | CLIPSE           |         | Find read        | AA File Consumed @<br>2.9.2015 10:24 | AA CAPRICORN @<br>2.8.2016 18:87 |                                 |
| Consultation<br>Nata (M FLATT)   |                   | Retrieve       | PLATT, HICHELLE<br>(HF-455800170) | 100 2041 3470 %-<br>2001 | Mohele Greenwich (Dreenwich)<br>+M03812990.Text:Message<br>capricars>   |                            | TEST, Patient<br>(DOB: 1.1.2990)     | 4 1 20 15 00:00     | 41203050               |                  | N/M     | Pinel result     |                                      |                                  |                                 |

### Method 2

The **Todays Documents** Menu option will allow you to view all reports sent and received within a specified time range.

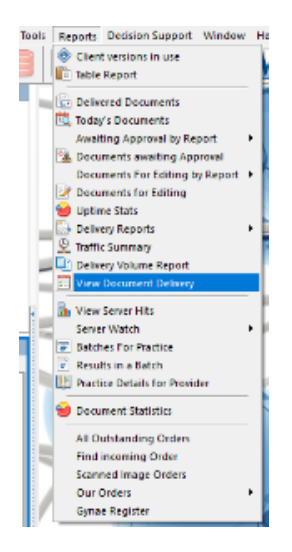

You can enter the date range to view reports, or click on the Advanced button for additional options, Click the OK button to view all reports matching your search criteria.